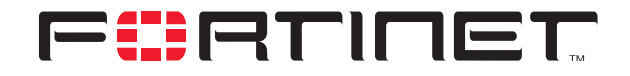

# FortiGate Firewall to Linksys Router IPSec VPN Interoperability

**Technical Note** 

| FortiGate Firewall to Linksys Router IPSec VPN Interoperability Technical Note |                                                                                                    |  |
|--------------------------------------------------------------------------------|----------------------------------------------------------------------------------------------------|--|
| Document Version:                                                              | Version 2.50                                                                                                    |  |
| Publication Date:                                                              | 7 November 2003                                                                                                    |  |
| Description:                                                                   | Describes the setup of IPSec VPN tunnels between FortiGate firewalls and Linksys Cable/DSL routers. Provides configuration examples and procedures for AutoIKE key network-to-network VPN. |  |
| Product:                                                                       | FortiGate Antivirus Firewall 300<br>Linksys EtherFast® Cable/DSL VPN Router, model BEFVP41                                                                                                 |  |

Fortinet Inc.

© Copyright 2003 Fortinet Inc. All rights reserved.

No part of this publication including text, examples, diagrams or illustrations may be reproduced, transmitted, or translated in any form or by any means, electronic, mechanical, manual, optical or otherwise, for any purpose, without prior written permission of Fortinet Inc.

FortiGate Firewall to Linksys Router IPSec VPN Interoperability Technical Note v2.50 7 November 2003

Trademarks Products mentioned in this document are trademarks or registered trademarks of their respective holders.

**Regulatory Compliance** FCC Class A Part 15 CSA/CUS

# 

FortiGate Firewall to Linksys Router IPSec VPN Interoperability Technical Note

FortiGate antivirus firewalls offer superior interoperability with other IPSec VPN gateways and client products. This technical note contains example procedures and configurations for IPSec VPN tunnels between FortiGate firewalls and Linksys cable/DSL VPN routers.

This technical note contains the following sections:

- Network topology
  - IPSec VPN with pre-shared keys
    - Configuring the FortiGate unit
    - Configuring the Linksys router
    - Testing the VPN connection

# **Network topology**

The configurations described in this technical note are for the following firmware versions:

- Any FortiGate Antivirus Firewall with firmware 2.50 MR5 build 133.
- A Linksys Cable/DSL VPN router with firmware version 1.40.2.

Figure 1 shows the FortiGate IPSec VPN gateway to the Linksys router network topology used for the example configurations in this document. The diagram shows a FortiGate-300 unit and a Linksys EtherFast® Cable/DSL VPN Router with 4-Port 10/100 Switch.

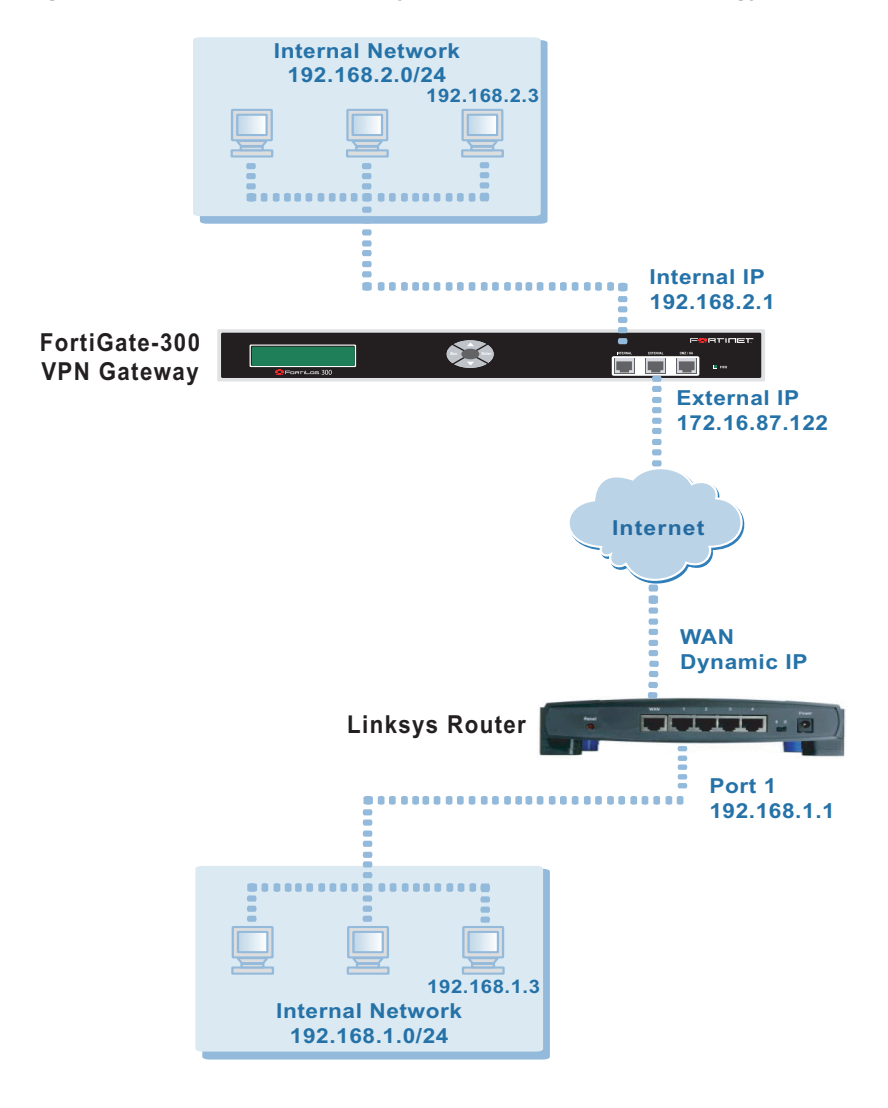

Figure 1: FortiGate-300 to Linksys VPN router network topology

# **IPSec VPN with pre-shared keys**

This section describes how to configure an pre-shared key IPSec VPN in main mode for the example network topology shown in Figure 1.

# Configuring the FortiGate unit

Start the FortiGate web-based manager.

| Fortinet Firewall - Microsoft In | ternet Explorer                                              |                                                 |  |  |
|----------------------------------|--------------------------------------------------------------|-------------------------------------------------|--|--|
| File Edit View Favorites To      | ols Help                                                     | 18                                              |  |  |
| 🗢 Back 🔹 🤿 🗸 🕼 🤅                 | 4= Back → → → 🙆 🚮 🔞 Search 👔 Favorites 🧐 Media 🥳 🛃 + 🎒 🔯 → 🗐 |                                                 |  |  |
| Address 🕘 https://192.168.110.12 | 5/theme1/index?login=1                                       | Co Links                                        |  |  |
| Google -                         | 💌 😚 Search Web 👻 🔍 Se                                        | arch Site 🛛 🚿 🛛 🕄 💌 🔁 Options  💼 👻 🥒            |  |  |
|                                  |                                                              |                                                 |  |  |
|                                  | SUC                                                          | 🖻 🏘 🖄                                           |  |  |
|                                  |                                                              |                                                 |  |  |
| • System                         | Manual Key 💦 Phase                                           | e 2 Phase 1 Concentrator Dialup Monitor         |  |  |
| - Eirowall                       |                                                              |                                                 |  |  |
| Firewall                         |                                                              | Edit VPN Gateway                                |  |  |
| • User                           | Gateway Name                                                 | Linksys_router                                  |  |  |
| • VPN                            | Remete Cateman                                               | Diskus Haas                                     |  |  |
| IPSEC                            | Remote Gateway                                               |                                                 |  |  |
|                                  | Mode                                                         | O Aggressive I Main (ID protection)             |  |  |
| Certificates                     | P1 Proposal                                                  | 1 - Encryption 3DES Authentication SHA1         |  |  |
| • NIDS                           | ·                                                            |                                                 |  |  |
| • Apti-Mirus                     | DH Group                                                     | 1 2 2 5                                         |  |  |
| - And Virus                      | Keylife:                                                     | 28800 (120-172800 seconds)                      |  |  |
| • Web Filter                     | Authentication Method:                                       | Preshared Key 💌                                 |  |  |
| Email Filter                     | Pre-shared Key                                               | *****                                           |  |  |
| Log&Report                       | Local ID                                                     | (optional)                                      |  |  |
|                                  | Advanced Options                                             | (Dialup Group, Peer, XAUTH, Nat Traversal, DPD) |  |  |
|                                  |                                                              |                                                 |  |  |
|                                  | ОК                                                           | Cancel                                          |  |  |
|                                  |                                                              |                                                 |  |  |
|                                  |                                                              |                                                 |  |  |
| ē)                               |                                                              | 🔒 🔮 Internet                                    |  |  |

Figure 2: FortiGate web-based manager

The FortiGate configuration consists of five steps:

- Adding a remote gateway.
- Adding an AutoIKE key VPN tunnel.
- Adding the source address.
- Adding the internal-to-external encrypt policy.

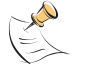

**Note:** Because the remote VPN client is a dialup user, you do not need to add a destination address.

#### To add a remote gateway

- 1 Go to VPN > IPSEC > Phase 1.
- 2 Select New.
- **3** Enter the following information and select OK.

| Gateway Name          | Linksys_router                                                                                                    |  |
|-----------------------|----------------------------------------------------------------------------------------------------|--|
| Remote Gateway        | Dialup User                                                                                                    |  |
| Mode                  | Main (ID Protection)                                                                                                    |  |
| P1 Proposal           | 1-Encryption 3DES, Authentication SHA1                                                                                                    |  |
| DH Group              | 2                                                                                                    |  |
| Keylife               | 28800 (seconds)                                                                                                    |  |
| Authentication Method | Preshared key                                                                                                    |  |
| Pre-shared key        | 12345678<br>The key must contain at least 6 printable characters and should<br>only be known by network administrators. To protect against<br>the best-known attacks, a good pre-shared key should consist<br>of a minimum of 16 randomly chosen alpha-numeric<br>characters.<br>The Linksys router must use the same pre-shared key. |  |
| Local ID              |                                                                                                    |  |
| Peer Options          | Accept any peer ID                                                                                                    |  |
| XAuth                 | Disable                                                                                                    |  |
| Nat-traversal         | Enable                                                                                                    |  |
| Keepalive Frequency   | 5 (seconds)                                                                                                    |  |
| Dead Peer Detection   | Enable                                                                                                    |  |
| Short Idle            | 10 (seconds)                                                                                                    |  |
| Retry Count           | 3 (times)                                                                                                    |  |
| Retry Interval        | 5 (seconds)                                                                                                    |  |
| Long Idle             | 300 (seconds)                                                                                                    |  |

#### To add an AutolKE VPN tunnel

- 1 Go to VPN > IPSEC > Phase 2.
- 2 Select New.
- **3** Enter the following information and select OK.

| Tunnel Name                         | FGT_to_Linksys                         |  |
|-------------------------------------|----------------------------------------|--|
| Remote Gateway                      | Linksys_router                         |  |
| P2 Proposal                         | 1-Encryption 3DES, Authentication SHA1 |  |
| Enable replay detection             | Enable                                 |  |
| Enable perfect forward<br>frequency | Enable                                 |  |
| DH Group                            | 2                                      |  |
| Keylife                             | 3600 (seconds)                         |  |
| Autokey Keep Alive                  | Disable                                |  |
| Concentrator                        | None                                   |  |
| Quick Mode Identities               | Use selectors from policy              |  |

#### To add the source address

- 1 Go to Firewall > Address > Address.
- 2 From the Interface list, select Internal.
- 3 Select New.
- 4 Enter the following information and select OK.

| Address Name | FGT_private_net |  |
|--------------|-----------------|--|
| IP Address   | 192.168.2.0     |  |
| Netmask      | 255.255.255.0   |  |

#### To add the encrypt policy

- 1 Go to Firewall > Policy > Internal ->External.
- 2 Select Edit.
- 3 Select New.
- 4 Enter the following information and select OK.

| Source                  | FGI_private_net                                                                                     |  |
|-------------------------|----------------------------------------------------------------------------------------------------|--|
| Destination             | External_All                                                                                        |  |
| Schedule                | Always                                                                                              |  |
| Service                 | Any                                                                                                 |  |
| Action                  | ENCRYPT                                                                                             |  |
| VPN Tunnel              | FGT_to_Linksys                                                                                      |  |
| Allow Inbound           | Select it to enable inbound users to connect to the source address.                                 |  |
| Allow Outbound          | Select it to enable outbound users to connect to the destination address.                           |  |
| Inbound NAT             | Disable                                                                                             |  |
| Outbound NAT            | Disable                                                                                             |  |
| Traffic Shaping         | Configure settings as required for this policy.                                                     |  |
| Log Traffic             | Select if you want to write messages to the traffic log whenever the policy processes a connection. |  |
| Anti-Virus & Web filter | Configure settings as required for this policy.                                                     |  |
| Comments                | Optionally enter a short description of the firewall policy.                                        |  |

- **5** Go to **Firewall > Policy** and enable the newly created policy.
- 6 Place the policy in the policy list above other normal (non-encrypt) policies with similar source and destination addresses.

You have configured the FortiGate unit for the VPN connection.

## **Configuring the Linksys router**

After you have configured the FortiGate unit, you can configure the Linksys router.

The Linksys configuration consists of the following steps:

- Adding the VPN tunnel with the local network address, Local Source Group address, and the Remote Secure Group address.
- Adding the remote gateway address.
- Specifying the encryption and authentication methods.
- Adding the pre-shared key.

#### To configure the Linksys router

- 1 Start and log on to the Linksys Cable/DSL VPN Router's Web-based Utility.
- 2 On the VPN tab, enter the following information and select Apply.

#### Figure 3: VPN Tab of the Linksys Cable/DSL VPN Router's Web-based Utility

|                             | Tunnel 1 (test_to_main) 💌 (Select Tunnel entry) |
|-----------------------------|-------------------------------------------------|
| This Tunnel:                | • Enable C Disable                              |
| Tunnel Name:                | test_to_main                                    |
|                             | Subnet IP: 192 . 168 . 1 . 0                    |
| Local Secure Group:         | Mask: 255.255.255.0                             |
| Remote Secure Group:        | IP Range 🗾 IP: 192 . 168 . 2 . 0                |
| Remote Security<br>Gateway: | IP Addr. 💌 IP: 172 . 16 . 87 . 122              |
| Encryption:                 | ○DES ⓒ 3DES ○Disable                            |
| Authentication:             | ⊖ MD5 ⊙ SHA ⊖ Disable                           |
| Key Management:             | Auto. (IKE)                                     |
|                             | Pre-shared Key: preshared (0x736b7              |
|                             | Key Lifetime: 28800 Sec.                        |
|                             |                                                 |

**3** Click the more... link to configure the advanced settings.

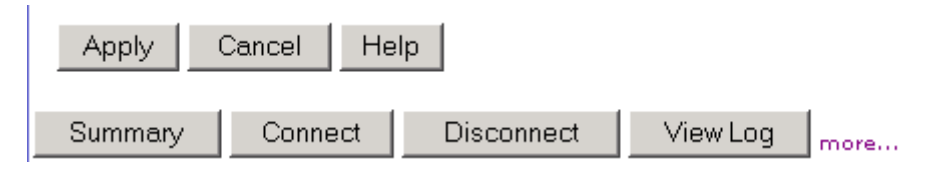

4 On the Advanced Settings for Selected IPSec Tunnel page, enter the following information and select Apply.

### Advanced Settings for Selected IPSec Tunnel

| Tunnel 1            |                               |                                                          |
|---------------------|-------------------------------|----------------------------------------------------------|
| Phase 1:            |                               |                                                          |
| Operation<br>mode : | <ul> <li>Main mode</li> </ul> | C Aggressive mode                                        |
| Proposal 1:         |                               |                                                          |
|                     | Encryption :                  | 3DES 💌                                                   |
|                     | Authentication                | SHA 💌                                                    |
|                     | Group :                       | 1024-bit 💌                                               |
|                     | Key Lifetime :                | 28800 seconds                                            |
|                     | (Note: Following t            | hree additional proposals are also proposed in Main mode |
|                     | DES/MD5/768, 3                | DES/SHA/1024 and 3DES/MD5/1024.)                         |
| Phase 2:            |                               |                                                          |
| Proposal :          |                               |                                                          |
|                     | Encryption :                  | 3DES                                                     |
|                     | Authentication                | :SHA                                                     |
|                     | PFS :                         | ON                                                       |
|                     | Group :                       | 1024-bit 💌                                               |
|                     | Key Lifetime :                | 28800 seconds                                            |
|                     |                               |                                                          |

# **Testing the VPN connection**

After you have configured both the FortiGate unit and the Linksys router, you can test the VPN connection from either the network behind the FortiGate unit or the network behind the Linksys router.

#### To test the VPN connection from the network behind the FortiGate unit

1 From a computer in the network behind the FortiGate unit, ping a computer in the network behind the Linksys router.

The IPSec VPN tunnel starts automatically when the first data packet destined for the VPN is intercepted by the FortiGate unit.

2 Go to VPN > IPSEC > Phase 2 to view the VPN connection status.

For each tunnel, the list shows the status of the tunnel as well as the tunnel timeout.

The Status column displays the status of each tunnel. If Status is Up, the tunnel is active. If Status is Down, the tunnel is not active.

The Timeout column displays the time before the next key exchange. The time is calculated by subtracting the time elapsed since the last key exchange from the keylife.

#### To test the VPN connection from the Linksys router

1 On the VPN tab of the Linksys router's Web-based Utility, select Connect. If the VPN connection is successful, the word "Connected" is displayed under Status. Otherwise, the word "Disconnected" is displayed.